## Anleitung für Edupage am Handy: "Wie nehme ich am Elternsprechtag teil?"

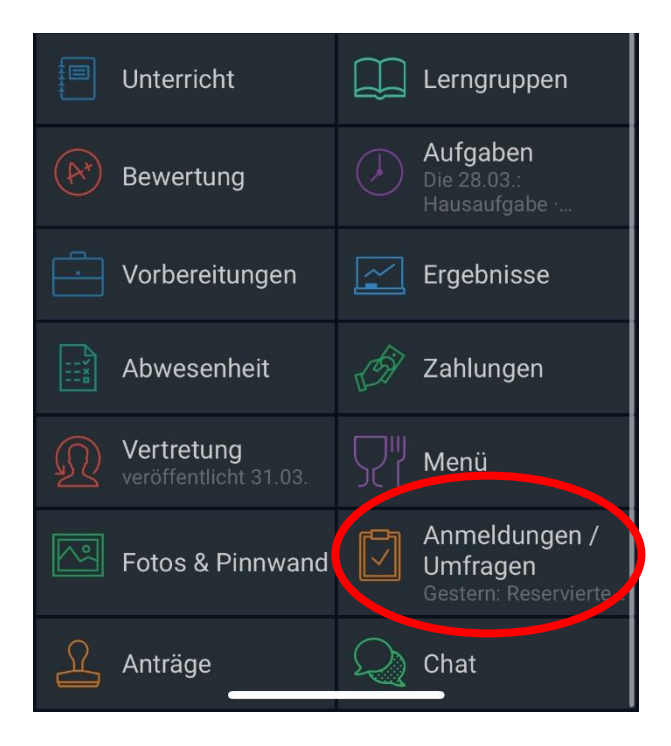

- 1) Öffnen Sie die App: EDUPAGE
- 2) Klicken Sie auf Anmeldungen / Umfragen
- 3) Danach Auf Sprechstunden
- Sie sehen nun alle eingetragenen
  Sprechstunden der jeweiligen
  Lehrpersonen mit dem Datum und der
  Uhrzeit. Um alle Termine zu sehen,
  scrollen Sie bitte nach unten.
- Wählen Sie einfach die Lehrperson und den gewünschten Termin aus und klicken Sie auf den Namen.
- 6) Nun öffnet sich ein Fenster. Sie sehen die freien und reservierten Termine. Wählen Sie einen grünen, freien aus und klicken Sie auf reservieren.